## 关于做好属地、科研项目信息公告录入的通

知

省直各部门、单位:

根据日前财政部发布《关于进一步做好政府采购信息公 开工作有关事项的通知》(财库(2017)86号)、安徽省财政 厅《关于进一步做好政府采购信息公开工作有关事项的通 知》(财购(2017)732号)文件精神要求,为方便预算单位 做好属地采购、科研设备项目采购信息公开工作,近期在省 级政府采购监管平台新开发属地和科研项目信息公告管理 等功能,届时由采购监管办专管员对项目信息公告管理 过后,才能办理支付手续,请各单位在录入合同信息时, 及时完整的录入项目信息公告,具体详见操作指南。

附件: 省级科研、属地项目信息公开操作指南

#### 2017年11月13日

附件:

1

# 省级科研、属地项目信息公开操作指南

### 一、系统登录 (一)CA 驱动安装

在安徽省政府采购网(http://www.ahzfcg.gov.cn)的 【下载专区】,点击选择"<u>政府采购专用 Key 驱动(采购单</u>

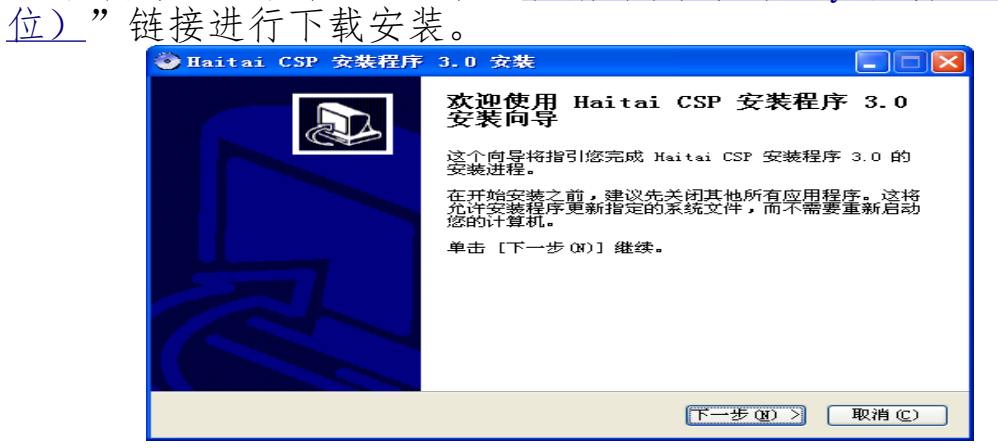

安装完成后,会在桌面右下角出现"""的图标;

#### (二) 用户登录

登录安徽省政府采购网(访问地址为:

http://www.ahzfcg.gov.cn)。点击【省监管服务平台】快捷入口。

## 全GP<sup>°</sup> 安徽省省级政府采购监管服务平台

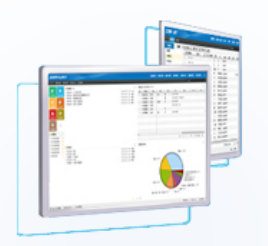

| 用户名: |    |
|------|----|
| 密 码: |    |
|      | 登录 |
|      |    |

普通登录 CA登录

#### 安全须知

- 请不要通过不明网站、电子邮件或论坛中的网页链接登录。
- 使用完毕或暂离机器时请勿忘退出。

如上图,插入CA-KEY,选择CA登录入口,点击【登录】按钮登录到省级监管服务平台。

## 二、属地、科研合同录入

1、科研合同录入

进入监管平台,选择打开【业务管理】-【合同管理】-【科研 类合同录入】功能菜单页面,可点击上方查询条件,输入任务书 编号等进行查询。

| <b><i>(EGP</i></b> | 安徽省省         | 级     | 1-64 | ᄜᄻᅑᅭ           |          |          | 呂     | · 🍋     |          |      |          |            | 6    |          |         |               |             | 12500 |
|--------------------|--------------|-------|------|----------------|----------|----------|-------|---------|----------|------|----------|------------|------|----------|---------|---------------|-------------|-------|
| 60.                | 政府来          | (4) H |      | 服务半百           | 我的桌面     | 业务管理     | 采购监管  | 统计分析    | 统计报表 務   | 网络监测 | 交流圆地     | 动态监控       | 绩效考核 | 系统管理     |         |               |             |       |
| 主菜单                |              | «     |      |                |          |          |       |         |          |      |          |            |      |          |         |               |             |       |
| 🗀 项目预算管            | 5 <b>2</b> 2 | +     |      | 任务书编号:         |          |          | 任务    | §书名称:   |          |      | 🔎 查询     |            |      |          |         |               |             |       |
| 🗀 采购计划管            | 理            | +     | ł    | 安任务书录入         | 待提交      | 待审查      | 已退回   | 已审查     | ž        |      |          |            |      |          |         |               |             |       |
| 🗀 任务书管             | 理            | +     |      |                |          |          |       |         |          |      |          |            |      |          |         |               | <b>S</b> 3  | iک    |
| ☆同等理               |              | _     | 序号   | 任务书编号          |          | 壬勞书名称    |       | -       | 预算单位     | 3    | 预算金额 ( 元 | ÐØ.        | 彩人   | 下达日期     | 明 任务书状态 | 已签订合同笔数       | 操作          | t.    |
|                    |              |       | 1    | KYCG2017-00144 | 安徽大学2017 | 年矢量网络分   | 析系统   | 安徽大学    |          |      |          | 彩          | 明军   | 2017-09- | 13 已受理  | 0             | 查看 打印       | ~     |
| 科研类合同              | 最 <u>入</u>   | ^     | 2    | KYCG2017-00145 | 安徽大学2017 | 年近红外荧光   | 光谱仪   | 安徽大学    |          |      | 00.00    | の我         | 明军   | 2017-09- | 13 已受理  | 0             | 查看打印        |       |
| 屋地合同灵              | λ            |       | 3    | KYCG2017-00146 | 安徽大学2017 | 年蛋白质应用   | 条件建设  | 安徽大学    |          |      | 100.00   |            | 明军   | 2017-09- | 13 已受理  | 0             | 查看【打印】      |       |
| 合同审查               |              |       | 4    | KYCG2017-00148 | 安徽大学2017 | 年磁性測量系   | 統     | 安徽大学    |          |      | 100.00   | 1          | 明军   | 2017-09- | 13 已受理  | 0             | 查看打印        |       |
| 合同作废               | 407          |       | 5    | KYCG2017-00147 | 安徽大学2017 | 年小动物光声   | 成像系统  | 安徽大学    |          |      | 100.00   |            | 明军   | 2017-09- | 13 已受理  | 0             | 查看 打印       | 1     |
| 合同终止               | 194          |       | 6    | KYCG2017-00149 | 2017年科研仪 | 器设备购置(   | 3)    | 阜阳师范学院  |          |      | 00.00    | 一個         | 冬英   | 2017-09- | 13 已受理  | 0             | 查看「打印」      |       |
| 合同终止审              | 核            |       | 7    | KYCG2017-00150 | 安徽大学2017 | 年感应耦合等   | 离子体干法 | 安徽大学    |          |      | 00.00    | 表          | 明军   | 2017-09- | 13 已受理  | 0             | 查看【打印】      |       |
| 合同公告               |              |       | 8    | KYCG2017-00143 | 爆灰比电阻测   | 式仪项目     |       | 安徽曾爆炭科制 | \$研究院    |      | 0.00     | 一載         | 昭斌   | 2017-09- | 06 已受理  | 0             | 查看【打印】      |       |
| 交易中心音<br>政采贷合同     | 向泉へ<br>管理    |       | 9    | KYCG2017-00142 | 防尘口罩检测   | 系统等设备购到  |       | 安徽省安全生产 | *科学研究院   |      | 0.00     | ) <u>=</u> | 5±1  | 2017-09- | 01 已受理  | 0             | 查看【打印】      |       |
| 政采贷合同              | 查询           |       | 10   | KYCG2017-00141 | 厌氧微生物工(  | 乍站       |       | 安徽省农业科学 | #院农业工程研  | 宛所   | 0.00     | 刘          | 作军   | 2017-08- | 30 已受理  | 0             | 查看【打印】      |       |
| 合同结果查              | 词<br>同"      | _     | 11   | KYCG2017-00140 | 2016种子工程 | 科研仪器设备   | 采购    | 安徽农业大学  |          |      | 1.00     | 徐          | 春安   | 2017-08- | 24 已受理  | 0             | 查看「打印」      |       |
| 交易中心合              | 同作废          | *     | 12   | KYCG2017-00139 | 专用设备·多功  | 能酶标仪系统   | 购置    | 安徽省农业科学 | 学院植物保护与: | 农产品层 | 2 00     | R          | e雨   | 2017-08- | 17 已受理  | 0             | 查看【打印】      |       |
| 🗀 支付管理             |              | +     | 13   | KYCG2017-00138 | 专用设备采购   | 2017年中央引 | 导地方科技 | 安徽省农业科学 | 学院农产品加工  | 研究所  | ) )(     | 孔          | 样强   | 2017-08- | 16 已受理  | 0             | 查看【打印】      |       |
| 🗀 批量采购             |              | +     | 14   | KYCG2017-00136 | 地方科技发展   | 专项资金仪器   | 受醫购置  | 安徽省农业科学 | 学院土壤肥料研  | 究所   | 30.00    |            | 時代   | 2017-08- | 14 已受理  | 0             | 查看【打印       | ~     |
| 🗀 商城采购             |              | +     | 共松   | 素到67条记录,显示     | 第1至20条   |          |       |         |          |      |          |            |      |          | 首页 ◀上   | 页 1 2 3 4 下—5 | 5▶ 末页 8   1 | Þ     |

## 如上图,点击右上方【录入】按钮,进入合同内容录入界面

| ● 4月時な物理       +         ● 5月時な音 (1)       -         ● 6月時な音 (2)       -         ● 6月的な音 (2)       -         ● 6月的な音 (2)       -         ● 6月的な音 (2)       -         ● 6月的な音 (2)       -         ● 6月的な音 (2)       -         ● 6月的な音 (2)       -         ● 6月的な音 (2)       -         ● 6月的な音 (2)       -         ● 6月的な音 (2)       -         ● 7月的な音 (2)       -         ● 7月的な音 (2)       -                                                                                                    | □项目预算管理 □ 采购计划管理 □ 仟务书管理                                    | +   |    |      |       |        |            |      |          |           |     |        |     |          |      |         |          |     |     |      |
|----------------------------------------------------------------------------------------------------|-------------------------------------------------------------|-----|----|------|-------|--------|------------|------|----------|-----------|-----|--------|-----|----------|------|---------|----------|-----|-----|------|
| ・ 余約は名馆       ・         ・ 合用場合       ・         ・ 合用場合       ・         ・ 合用場合       ・         ・ 合用場合       ・         ・ 合用場合       ・         ・ 合用場合       ・         ・ 合用場合       ・         ・ 合用場合       ・         ・ 合用場合       ・         ・ 合用場合       ・         ・ 合用場合       ・         ・ 一       ・         ・ 合用場合       ・         ・ 一       ・         ・ 一       ・         ・ 合用場合       ・         ・ 一       ・         ・ 一       ・         ・ 一       ・         ・ 合       ・         ・ 合       ・                                                                                                    | □ 采购计划管理 ○ 任务书管理                                            |     |    |      |       |        |            |      |          | 合同家       | きン  |        |     |          |      |         |          |     |     |      |
| ・ ・・・・・・・・・・・・・・・・・・・・・・・・・・・                                                                                                    | 🗀 任务书管理                                                     | +   |    |      |       |        |            |      |          |           |     | -      |     |          |      |         |          |     |     |      |
| ・ 小田小田山田田田田田田田田田田田田田田田田田田田田田田田田田田田田田田田田田                                                                                                    |                                                             | +   |    |      | 合同编号  | KYCG20 | 17-345678- | 1    |          |           |     |        |     | 任务       | 书预算的 | 急额 4,9  | 50,000.0 | 0元  |     |      |
|                                                                                                    | 🗀 采购项目管理(*)                                                 | +   |    |      | 合同名称  |        |            |      | *        |           |     |        |     |          | P    | AH 📲    | し上信      |     |     |      |
| ・ ・・・・・・・・・・・・・・・・・・・・・・・・・・・                                                                                                    | □ 合同管理                                                      | -   |    | 合同   | 司交易场所 |        |            |      | P        |           |     |        |     |          | 投标一步 | 表 🦷     | 上他       |     |     |      |
| 現金合理3人<br>百得写直<br>合得時間構設は、<br>合問が確<br>合問が確<br>合問が確報はいう<br>合問が確報は、いう<br>合問が確報は、いう<br>合問が確報は、いう<br>合問が確報は、いう<br>合問が確報は、いう<br>合問が確報は、いう<br>合問が確報は、いう<br>合問が確報は、いう<br>合問の意報とは、、、、、、、、、、、、、、、、、、、、、、、、、、、、、、、、、、、、                                                                                                    | 进场项目合同录入                                                    | ^   |    |      | 采购方式  | 请选择    | •          |      |          |           |     |        |     | Ê        | 间签订方 | 方式 按住   | £务书签i    | ij  |     |      |
| 法保         序目録         月目録         品目本         自日         日日         日日         <                                                                                                    | 属地合同录入                                                      | -11 |    |      |       |        |            |      |          | 任务书条目     | 目信度 | 1      |     |          |      |         |          |     |     |      |
| 合用協議的<br>合同協議的報告(1)       1       73137       服子       1       1       1       1       1       1       1       1       1       1       1       1       1       1       1       1       1       1       1       1       1       1       1       1       1       1       1       1       1       1       1       1       1       1       1       1       1       1       1       1       1       1       1       1       1       1       1       1       1       1       1       1       1       1       1       1       1       1       1       1       1       1       1       1       1       1       1       1       1       1       1       1       1       1       1       1       1       1       1       1       1       1       1       1       1       1       1       1       1       1       1       1       1       1       1       1       1       1       1       1       1       1       1       1       1       1       1       1       1       1       1       1       1                                                                                                    | 谷同审查                                                        |     |    | 选择   | 序号    |        | 条目编号       | )    | 品目名      | 郗         |     | 教堂     |     | 单        | 介(元) |         |          | 总价( | 元)  |      |
|                                                                                                    | 一合同申请验收                                                     |     |    |      | 1     | 73137  | ,          |      | 服务       |           |     |        | 1.0 |          | 4    | 4950000 |          |     | 495 | 0000 |
| ABTAIN THE ADDRESS TO ADDRESS TO ADD | <ul> <li>一合同验收审核(*)</li> <li>一合同作座</li> </ul>               |     |    |      |       |        |            |      | 商        | 品信息 🐈 (19 | 副加商 | 品信息)   |     |          |      |         |          |     |     |      |
| 大阪市の目内部へ<br>現法投合問題間<br>正式投合問題目<br>本         1         ア         「         (*)         (*)         (*)         (*)         (*)         (*)         (*)         (*)         (*)         (*)         (*)         (*)         (*)         (*)         (*)         (*)         (*)         (*)         (*)         (*)         (*)         (*)         (*)         (*)         (*)         (*)         (*)         (*)         (*)         (*)         (*)         (*)         (*)         (*)         (*)         (*)         (*)         (*)         (*)         (*)         (*)         (*)         (*)         (*)         (*)         (*)         (*)         (*)         (*)         (*)         (*)         (*)         (*)         (*)         (*)         (*)         (*)         (*)         (*)         (*)         (*)         (*)         (*)         (*)         (*)         (*)         (*)         (*)         (*)         (*)         (*)         (*)         (*)         (*)         (*)         (*)         (*)         (*)         (*)         (*)         (*)         (*)         (*)         (*)         (*)         (*)         (*)         (*)         (*)         (*)         (*)         (*)                                                                                                    | <ul> <li>合同作废审核</li> <li>合同公告</li> <li>一六日中心今回子》</li> </ul> | I   | 序号 | 商品律  | 郗称    | 品目名称   | 救量         | 单价(5 | 元) 总价(元) | 品牌        |     | 规格参数   |     | 产地       | 节能   | 节水      | 环保       | 省产  | 进口  |      |
| 助洗供給和販売          合用協企額         *         取出り保证金         元         選得期限         12         月         交效期限         10         日         合同的後         6         分           Contallação                                                                                                    | 政采袋合同管理                                                     |     | 1  |      |       | \$     |            |      |          |           |     |        |     |          |      |         |          |     |     | Ο    |
| 公共管理       +         微健采奏       株次       支付金販売分       支付比例()       预计支付时间       量注                                                                                                    | 政采贷合同查询<br>一 合同结果实词                                         | +   |    | 合同总组 | 195   |        | 元 8        | 約保证金 | <b>7</b> | 過保期限      | 1   | 12 月   | 交货  | HINGR 10 |      | 8       | 合同份      | 截 6 |     | 69   |
| 散量素酶         +         批次         支付金銀匠         支付比例()         預计支付时间         备注                                                                                                    | 🗖 支付管理                                                      | +   |    |      |       |        |            |      | 支付       | 批次信息 📌 🤅  | (増加 | 支付次数)  |     |          |      |         |          |     |     |      |
|                                                                                                    | 🗅 批型系购                                                      | +   |    | 批次   |       | 支付     | 金额(元)      |      | 支付比例()   |           |     | 预计支付时间 |     |          |      | 看法      | È        |     |     |      |
| □ 育城采购 + 保存 提交率重 关闭                                                                                                    | 🗅 商城采购                                                      | +   |    |      |       |        |            |      |          | 保存提交      | 审查  | 关闭     |     |          |      |         |          |     |     |      |

### 2、属地合同录入

进入监管平台,选择打开【业务管理】-【合同管理】-【属地 合同录入】功能菜单页面,可点击上方查询条件,输入任务书编 号等进行查询。

| EGP <sup>° 安徽1</sup> 政府                                                                                                    | <sup>省省级</sup><br>「采购出                                                       | <b>ム管服</b> 領     | 务平台                        | (                                                                                           | 9 🕒                                                                                                    | 器                                                                                                    | ) 🍓                                                                                | ) 😭 🗔                                                                                                    | Ķ                                                                                                    | <b>S</b>                                       |                                                                                                    |                                                                                                    |                                                                                                    |                                                                                                    |                                                                                                    |                             |
|----------------------------------------------------------------------------------------------------|------------------------------------------------------------------------------|------------------|----------------------------|---------------------------------------------------------------------------------------------|----------------------------------------------------------------------------------------------------|----------------------------------------------------------------------------------------------------|------------------------------------------------------------------------------------|----------------------------------------------------------------------------------------------------|----------------------------------------------------------------------------------------------------|------------------------------------------------|----------------------------------------------------------------------------------------------------|----------------------------------------------------------------------------------------------------|----------------------------------------------------------------------------------------------------|----------------------------------------------------------------------------------------------------|----------------------------------------------------------------------------------------------------|-----------------------------|
| 土黄桷                                                                                                    | "                                                                            |                  |                            | 我                                                                                           | 的桌面业务管理                                                                                                    | 1 采购监                                                                                                    | 管 统计分组                                                                             | 析 统计报表 预警监测                                                                                                    | 交流园地                                                                                                    | 动态监控 绩效考                                       | 玄 系统管                                                                                                    | ₽                                                                                                    |                                                                                                    |                                                                                                    |                                                                                                    |                             |
| 10月預貨管理                                                                                                    | +                                                                            | 13               | 友书德昌,                      |                                                                                             |                                                                                                    |                                                                                                    | (友士)夕称,                                                                            |                                                                                                    | () #15                                                                                                    |                                                |                                                                                                    |                                                                                                    |                                                                                                    |                                                                                                    |                                                                                                    |                             |
|                                                                                                    | · .                                                                          | 11               | . כי איגנו כי              |                                                                                             |                                                                                                    |                                                                                                    | 199 19404 V                                                                        |                                                                                                    |                                                                                                    |                                                |                                                                                                    |                                                                                                    |                                                                                                    |                                                                                                    |                                                                                                    |                             |
|                                                                                                    | +                                                                            | 按任务              | 书录入                        | 待提交                                                                                         | 待审查                                                                                                    | 已退                                                                                                    | e e                                                                                | 宇宙                                                                                                    |                                                                                                    |                                                |                                                                                                    |                                                                                                    |                                                                                                    |                                                                                                    |                                                                                                    |                             |
|                                                                                                    | +                                                                            | 序号(日             | £务书编号                      |                                                                                             | 任务书名称                                                                                                    |                                                                                                    |                                                                                    | 预算单位                                                                                                    | 预算金额 (元                                                                                                    | 联系人                                            | Ti                                                                                                    | 日期                                                                                                    | 任务书状                                                                                                    | 态 E                                                                                                    | 签订合同笔                                                                                                    | 数 操作                        |
| 合同管理                                                                                                    | -                                                                            | 1 DFC            | G2017-058                  | 6 便携式出                                                                                      | 测接收机及手持测                                                                                                    | 间向天线                                                                                                    | 安徽省无                                                                               | 线电管理委员会办公室马靴                                                                                                    | 000.00                                                                                                    | 李志农                                            | 201                                                                                                    | -09-14                                                                                                    | 已受理                                                                                                    |                                                                                                    | 0                                                                                                    | 童着 打印                       |
| 送场项目合同录入<br>利研巻合同录入                                                                                                    | ^                                                                            | 2 DFC            | G2017-058                  | 5 伪基站的                                                                                      | 测系统卫星电视 <sup></sup>                                                                                                    | 抗器侦测系                                                                                                    | 6% 安徽省无                                                                            | 浅电管理委员会办公室马着                                                                                                    | 00.00                                                                                                    | 缪燕茹                                            | 201                                                                                                    | -09-14                                                                                                    | 已受理                                                                                                    |                                                                                                    | 0                                                                                                    | 查看打印                        |
| 展地合同录入                                                                                                    | - 1                                                                          | 3 DFC            | G2017-058                  | 4 数字对键                                                                                      | 机监测仪                                                                                                    |                                                                                                    | 安徽省无                                                                               | 线电管理委员会办公室马着                                                                                                    | 00.00                                                                                                    | 季志农                                            | 201                                                                                                    | -09-14                                                                                                    | 已受理                                                                                                    |                                                                                                    | 0                                                                                                    | 直着 打印                       |
| 合同审查                                                                                                    |                                                                              | 4 DFC            | G2017-057                  | 9 2017年1                                                                                    | 同资金教学设备                                                                                                    | 物置                                                                                                    | 黄山学院                                                                               | 5                                                                                                    | 00.00                                                                                                    | 胡斌                                             | 201                                                                                                    | -09-13                                                                                                    | 已受理                                                                                                    |                                                                                                    | 0                                                                                                    | 查看 打印                       |
| 合同作废                                                                                                    |                                                                              | 5 DFC            | G2017-058                  | 3 2017年会                                                                                    | 2. 全峰校区田径实训:                                                                                                    | 杨改造                                                                                                    | 滁州学院                                                                               |                                                                                                    | 00.00                                                                                                    | 陶强                                             | 201                                                                                                    | -09-13                                                                                                    | 已受理                                                                                                    |                                                                                                    | 0                                                                                                    | 查看 打印                       |
| 合同作废审核                                                                                                    |                                                                              | 6 DFC            | G2017-058                  | 2 2017琅                                                                                     | 服位区艺术实验实                                                                                                    | 川中心                                                                                                    | 滁州学院                                                                               |                                                                                                    | 00.00                                                                                                    | 陶强                                             | 201                                                                                                    | -09-13                                                                                                    | 已受理                                                                                                    |                                                                                                    | 0                                                                                                    | 香着 打印                       |
| 合同终止审核                                                                                                    |                                                                              | 7 DFC            | G2017-058                  | 1 2017年6                                                                                    | 合实验楼等信息                                                                                                    | 网络建设                                                                                                    | 滁州学院                                                                               |                                                                                                    | 30.00                                                                                                    | 施强                                             | 201                                                                                                    | -09-13                                                                                                    | 已受理                                                                                                    |                                                                                                    | 0                                                                                                    | 春酒 打拍                       |
| 合同公告                                                                                                    |                                                                              | 8 DEC            | G2017-058                  | 0 2017年4                                                                                    | *学家验平台建设                                                                                                    | 18<br>18                                                                                                    | 淮南师范                                                                               | (受降                                                                                                    | 00.00                                                                                                    | 留仏                                             | 201                                                                                                    | -09-13                                                                                                    | 日盛田                                                                                                    |                                                                                                    | 0                                                                                                    |                             |
| 交易中心合同录入                                                                                                    |                                                                              | 9 DEC            | G2017-057                  | 9 + 32388                                                                                   |                                                                                                    | 动品公会商                                                                                                    |                                                                                    | · 育局训练基地等理由心                                                                                                    | 0.00                                                                                                    |                                                | 201                                                                                                    | .09-13                                                                                                    |                                                                                                    |                                                                                                    | 0                                                                                                    | <br>a≂                      |
| 政采贷合同管理                                                                                                    |                                                                              | 10 050           | 02017-057                  | - 八丁/明5<br>7 +亚/++1                                                                         |                                                                                                    |                                                                                                    |                                                                                    |                                                                                                    | 0.00                                                                                                    | 一、注意                                           | 201                                                                                                    | .00.13                                                                                                    |                                                                                                    |                                                                                                    | 0                                                                                                    |                             |
| · · · · · · · · · · · · · · · · · · ·                                                                                                    |                                                                              | 11 050           | 02011-001                  | · 人工湖谷                                                                                      |                                                                                                    | - 12.05. 12.8                                                                                                    | 17 女歌首体<br>37 小歌歌                                                                  |                                                                                                    | 0.00                                                                                                    | 2015)<br>2015                                  | 201                                                                                                    | -03-13                                                                                                    |                                                                                                    |                                                                                                    | 0                                                                                                    |                             |
| 交易中心合同作废                                                                                                    | ~                                                                            | 11 DFC           | G2017-05/                  | 0 安徽首席                                                                                      | 1)湖强制隔离戒毒P                                                                                                    | T成扩建坝E                                                                                                    | 日後 安徽首南                                                                            | は朝朝市川開発形成都所                                                                                                    | 00.00                                                                                                    | 唐彩霞                                            | 201                                                                                                    | -09-11                                                                                                    | 已受埋                                                                                                    |                                                                                                    | 0                                                                                                    | 章酒 打印                       |
| 支付管理                                                                                                    | +                                                                            | 12 DFC           | G2017-057                  | 5 大型修筑                                                                                      | 6                                                                                                    |                                                                                                    | 安徽省无                                                                               | 浅电管理委员会办公室滁州                                                                                                    | 00.00                                                                                                    | 卢乐兵                                            | 201                                                                                                    | -09-06                                                                                                    | 已受理                                                                                                    |                                                                                                    | 0                                                                                                    | 查着 打印                       |
|                                                                                                    |                                                                              | 13 DFC           | G2017-057                  | 4 民航专用                                                                                      | 频段固定监测站                                                                                                    |                                                                                                    | 安徽省无                                                                               | 浅电管理委员会办公室马着                                                                                                    | 00.00                                                                                                    | 李志农                                            | 201                                                                                                    | -09-06                                                                                                    | 已受理                                                                                                    |                                                                                                    | 0                                                                                                    | 查看 打印                       |
| 40. ET                                                                                                    |                                                                              | 14 050           | G2017-057                  | 3 数控原题                                                                                      | <b>E</b> 及维修诊断室设备                                                                                                    | ł                                                                                                    | 安徽国防                                                                               | 科技职业学院                                                                                                    | )00.00                                                                                                    | 李大武                                            | 201                                                                                                    | -09-06                                                                                                    | 已受理                                                                                                    |                                                                                                    | 0                                                                                                    | 查看 打印                       |
| 批量采购<br>商城采购<br><b>力</b> 口                                                                                                    | +<br>+                                                                       | 共检索到13           | 218 <sub>条记录</sub>         | 5∰1至2<br>+                                                                                  | <sup>D条</sup><br>Copyright®2<br>ムト・                                                                                                    | )15安徽省网<br>方                                                                                                    |                                                                                    |                                                                                                    | <sub>黝监管中心)</sub><br>轩                                                                                                    | Tel: 0551-4<br>讲入                              | N 首页<br>8150640                                                                                                    | ا<br>ات ا                                                                                                    | 口 公 公                                                                                                    | 5 6 7<br>マーマ                                                                                                    | 89107<br>王<br>入                                                                                                    | 東面                          |
| <sup>批量采购</sup><br><sup>商城采购</sup><br>女口_<br>菜单                                                                                                    | +<br>+<br>上逐<br>«                                                            | 共检索到13           | 218 <sub>条记录</sub>         | ます そう                                                                                       | ©⊊<br>Copyright©2<br>上                                                                                                    | D15安獻書開<br>方                                                                                                    |                                                                                    | 入】按                                                                                                    | <sup>wyu _ my _ my _ my _ my _ my _ my _ my _ </sup>                                                                                                    | Tel: 0551-1<br>进入                              | N 首页<br>8150640                                                                                                    | ●上一页                                                                                                    | 12341<br>内容                                                                                                    | 67                                                                                                    | 89107<br>支入                                                                                                    | 界面                          |
| 此量采购<br>商城采购<br>女口_<br>菜单<br>项目预算管理                                                                                                    | +<br>+<br>L<br>«<br>+                                                        | 共检索到1:           | 218 <sub>第记录</sub>         | ■示第1至2<br>击す                                                                                | ©epyright © 2                                                                                                    | 方                                                                                                    |                                                                                    | <sup>8⊞办公室(安徽省重政府</sup><br>入】按                                                                                                    | <sup>ж购监营中心)</sup><br>钮,<br>同录入                                                                                                    | Tel: 0551-1<br>进入                              | K首页<br>8150640                                                                                                    | ■同日                                                                                                    | 7 容                                                                                                    | 67                                                                                                    | 8 9 10 7<br>天入                                                                                                    |                             |
| 此里采购<br>傳城采购<br>女口_<br>菜单<br>项目核群管理<br>采购计划管理<br>在冬共等用                                                                                                    | +<br>+<br>+<br>*                                                             | 共检索到1:           | 218亲词录                     | ■元第1至2<br>击了                                                                                | 0条<br>Copyright © 2                                                                                                    | 015安徽省网<br>方【                                                                                                    |                                                                                    | <sup>8理办公室(安徽省直政府</sup><br>入】按<br>f                                                                                                    | <sup>網協普中心)</sup><br>钮,<br>同录入                                                                                                    | Tel: 05514<br>进入                               | N 首页<br>8150640                                                                                                    | ▲上一页 「                                                                                                    | ▲ 4,950,00<br>(1 2 3 4 1)                                                                                                    | 5 6 7 1<br>不可<br>00.00元                                                                                                    | 8 9 10 7<br>そ入                                                                                                    | 界面                          |
| 此祖来购<br>內純采购<br>女口 _<br><u></u><br>案单<br>采购计划馆理<br>任务书管理<br>采购项目管理(1)                                                                                                    | +<br>+<br>+<br>*<br>*<br>+<br>+<br>+<br>+<br>+                               | · DFC 共检索到1:     | 218亲记录                     |                                                                                             | De<br>Copyright © 2<br>上                                                                                                    | 015安徽省两<br>方                                                                                                    |                                                                                    | 間違か公室(安朝省員两府 入】按                                                                                                    | <sup>200位世中心)</sup><br>钮,                                                                                                    | Tel: 0551-0<br>进入                              | N 首页<br>8150640                                                                                                    |                                                                                                    | 」234<br>力 容<br>類 4,950.01<br># Ⅰ6上                                                                                                    | 5 6 7 5<br>入<br>7<br>00.00元<br>\$                                                                                                    | 8 9 10 7<br>そ入                                                                                                    | 界面                          |
| 此 星 釆 野<br>内 城 釆 野<br>女 レ _<br>菜 単<br>坂 目 検 邦 管理<br>任 务 书 管 理<br>采 晩 町 首 理 (*)<br>合 同 管 理                                                                                                    | +<br>+<br>+<br>*<br>+<br>+<br>+<br>+<br>+<br>+<br>+                          | · DrC 共检索到13     | 218亲记录                     |                                                                                             | D条<br>Copyright @ 2                                                                                                    | 7-345678-1                                                                                                    | ( 录                                                                                | B地の公室(安和省員政府<br>入】按<br>・<br>・<br>・                                                                                                    | <sup>網</sup> 2000年<br>田,<br>1月录入                                                                                                    | Tel: 0551-<br>进入                               | N 首页<br>8150640                                                                                                    | ▲上一页 「 □ 「 □ □                                                                                                    | ▲ 4,950,00<br>(# 16上f<br>(# 16上f                                                                                                    | 5 6 7 5<br>入<br>D0.00元<br>等                                                                                                    | 8 9 10 7<br>そ入                                                                                                    | 界面                          |
| 此温米野<br>角純米野<br>女女 -<br>案単<br>采明计划管理<br>任务书管理<br>采购项目管理(*)<br>合同管理<br>进ぶ项目合同录入                                                                                                    | +<br>+<br>+<br>*<br>+<br>+<br>+<br>+<br>+                                    | 1. DFC 共检索到1:    | 218亲记录                     | 1<br>1<br>1<br>1<br>1<br>1<br>1<br>1<br>1<br>1<br>1<br>1<br>1<br>1<br>1<br>1<br>1<br>1<br>1 | D条<br>Copyright @ 2<br>子 上 ;<br>路線 KYCG201<br>路線<br>路線<br>「<br>道法集                                                                                                    | 015安徽首府<br>方                                                                                                    |                                                                                    | <ul> <li>(支報書員两府</li> <li>入】按</li> <li>・</li> <li>・</li> <l< td=""><td><sup>₩9盆営中心)</sup><br/>钮,</td><td>Tel: 05514<br/>进入</td><td>N 首页<br/>8150640</td><td>▲上一页 時书預算是 股标一类 合同签订方</td><td>★ 4,950,00</td><td>5 6 7 :<br/>7 予<br/>10.00元<br/>5<br/>5<br/>签订</td><td>そ入</td><td></td></l<></ul> | <sup>₩9盆営中心)</sup><br>钮,                                                                                                    | Tel: 05514<br>进入                               | N 首页<br>8150640                                                                                                    | ▲上一页 時书預算是 股标一类 合同签订方                                                                                                    | ★ 4,950,00                                                                                                    | 5 6 7 :<br>7 予<br>10.00元<br>5<br>5<br>签订                                                                                                    | そ入                                                                                                    |                             |
| 此 祖 来 明<br>内 純 来 明<br>内 純 来 明<br>女 口 _<br>末単<br>采 和 可 所 新 智 管 理<br>任 务 书 管 理<br>述 私 の 目 啓 更<br>述 述 ふの 目 の 訳 入<br>置 地 部 本 会 目 可 え 入                                                                                                    | +<br>+<br>+<br>+<br>+<br>+<br>+<br>+<br>+                                    | · DrC 共检索到12     | 218亲记录                     |                                                                                             | DGR<br>Copyright @ 2                                                                                                    | )15安献首码<br>方 【<br>7-345678-1                                                                                                    | <sup>妨深興监督</sup><br>【 录<br>1                                                       | <ul> <li>(支留書員两府)</li> <li>入】按</li> <li>・</li> <li>・</li>     &lt;</ul>                                                                                                    | (約益首中心) (扭,) (□□□□□□□□□□□□□□□□□□□□□□□□□□□□□□□□□□□□                                                                                                    | Tel: 0551-4<br>进入                              | N 首页<br>8150640                                                                                                    | ▲上一页 時期間 時期間 時期間 時期間 時期間 時期間 日本 日本 <p日本< p=""> 日本 日本 日本 日本<!--</td--><td>大 容</td><td>5 6 7 :</td><td>そ入</td><td></td></p日本<>                                                                                                    | 大 容                                                                                                    | 5 6 7 :                                                                                                    | そ入                                                                                                    |                             |
| 此星 来 男<br>角 純 来 男<br>女 レ _                                                                                                    | +<br>+<br>+<br>*<br>*<br>+<br>+<br>+<br>+<br>+                               | · DrC 共检索到1:     | 上, (1)                     |                                                                                             | Deg<br>Copyright @ 2                                                                                                    | 015安徽省四<br>方<br>7-345678-1                                                                                                    |                                                                                    | <ul> <li>              日港の公室(安朝省員政府</li></ul>                                                                                                    | (明広苦中心) (日,) (日,) <                                                                                           | Tel: 0551-4<br>进入                              | K首页<br>8150640                                                                                                    | ▲上一页 ● 上一页 ● 子子子 (1) ● 子子子 (2) ● 子子子 (2) ● 子子子 (2) ● 子子子 (2) ● 子子子 (2) ● 子子子 (2) ● 子子子 (2) ● 子子子 (2) ● 子子子 (2) ● 子子子 (2) ● 子子子 (2) ● 子子子 (2) ● 子子子 (2) ● 子子子 (2) ● 子子子 (2) ● 子子子 (2) ● 子子子 (2) ● 子子子 (2) ● 子子子 (2) ● 子子子 (2) ● 子子子 (2) ● 子子子 (2) ● 子子子 (2) ● 子子子 (2) ● 子子子 (2) ● 子子子 (2) ● 子子子 (2) ● 子子子子 (2) ● 子子子 (2) ● 子子子子 (2) ● 子子子 (2) ● 子子子子子 (2) ● 子子子 (2) ● 子子子                                                                                                    | 1 2 3 4 1<br>为 容<br>錄 4.950.01<br>件 ┗上<br>素 ┗上<br>式 按任务Ŧ                                                                                                    | ★ 6 7 :<br>★ 3 6 7 :<br>★ 3 7 :<br>★ 3 7 :<br>★ 3 | ₹ ♪<br>そ入                                                                                                    |                             |
| 此量来夠<br>角減采夠<br>気減不夠<br>なし<br>よの<br>なの<br>なの<br>の<br>の<br>の<br>の<br>の<br>の<br>の<br>の<br>の<br>の<br>の<br>の<br>の                                                                                                    | +<br>+<br>+<br>*<br>*<br>+<br>+<br>+<br>+<br>+<br>+                          | ·· DFC<br>共检索到1: | 点                          |                                                                                             | Dege Copyright @ 2<br>分子子子子<br>解釋 KYCG201<br>路称<br>添訪<br>「请选择                                                                                                    | 16安献曲詞<br>方 【<br>7-345678-                                                                                                    |                                                                                    |                                                                                                    | (明監管中心) (日,) (日,) <                                                                                           | Tel: 0551-4<br>进入                              | K首页<br>8150640                                                                                                    | ▲上一页 F F <td>1 2 3 4 1<br/>内 容<br/>数 4.950,01<br/>件 し上<br/>素 し上<br/>式 技任务+</td> <td>5 6 7 2</td> <td>8 9 10 7<br/>そ入<br/>ì (元)</td> <td></td>                                                                                                    | 1 2 3 4 1<br>内 容<br>数 4.950,01<br>件 し上<br>素 し上<br>式 技任务+                                                                                                    | 5 6 7 2                                                                                                    | 8 9 10 7<br>そ入<br>ì (元)                                                                                                    |                             |
| 能 呈 来 秀<br>南 城 来 秀<br>如 切 の 一<br>女 印<br>女 印<br>女 印<br>女 印<br>女 印<br>女 印<br>女 印<br>女 印                                                                                                    | +<br>+<br>+<br>*<br>+<br>+<br>+<br>+<br>+<br>+                               | ·· DFC<br>共检索到1: | 点                          | 显示第1至2<br>合称<br>合称<br>合称<br>合称<br>合称<br>金和<br>変                                             | Deg<br>Copyright @ 2<br>4<br>4<br>4<br>5<br>5<br>5<br>5<br>5<br>5<br>5<br>5<br>5<br>5<br>5<br>5<br>5                                                                                                    | →方<br>7-345678-1<br>条目編号                                                                                                    |                                                                                    | <ul> <li>(安和省員政府)</li> <li>(安和省員政府)</li> <li>(</li> <li>(</li></ul>                                                                                                    | (明広宮中心) (日,) (日,) <                                                                                           | Tel: 05514<br>进入<br><sup>劉里</sup>              | N 首页<br>8150640                                                                                                    | ▲上一页 氏子子母子子子子子子子子子子子子子子子子子子子子子子子子子子子子子子子子子子                                                                                                    | <b>太</b><br>数 4.950,01<br>件 <b>し</b><br>ま<br>支<br>近(分)                                                                                                    | 5 6 7 /<br>5 7 /<br>5 00.00元<br>5<br>5<br>签订<br>总们                                                                                                    | <ul> <li>2</li> <li>入</li> <li>(元)</li> <li>4950</li> </ul>                                                                                                    |                             |
| 田 単 来 秀<br>南 城 来 秀<br>女 レ 一<br>女 レ 一<br>女 レ 一<br>女 レ<br>女 レ<br>女 レ<br>女 レ<br>女 レ<br>女 レ<br>女 レ<br>女 レ<br>女 し<br>女 し<br>女 し<br>女 し<br>女 し<br>女 し<br>女 し<br>女 し<br>女 し<br>女<br>女 し<br>女<br>女 | +<br>+<br>+<br>-<br>-<br>-                                                   | ·· DFC 共检索到1:    | 点                          |                                                                                             | Deg.<br>Copyright @ 2<br>分 上 ,<br>期降号 KYCG201<br>路路桥<br>節法<br>下<br>1 73137                                                                                                    | →方<br>7-345678-1<br>条目編号                                                                                                    |                                                                                    | <ul> <li>         は使わ少室(安朝雪風の行<br/>入)          法         法         </li> <li>         ・         ・         ・</li></ul>                                                                                                    | (期回告中心) (日本) (日本) <                                                                                           | Tel: 0551-1<br>进入<br><sup>数里</sup><br>信息)      | N 音页<br>6150640                                                                                                    | ▲止ー页 F(1) F(2) F(3) F(3) <pf(3)< p=""> F(3) <pf(3)< p=""> <pf(3)< p=""> <pf(3)< p=""> F(3)</pf(3)<></pf(3)<></pf(3)<></pf(3)<>                                                                                                    | 为 容<br>频 4.950,00<br>件 6日<br>5日<br>850000                                                                                                    | 367<br>3000元<br>5<br>5<br>送订                                                                                                    | 1<br>(元)<br>4950                                                                                                    | 界面<br>                      |
| 此 里 来 狗                                                                                                    | +<br>+<br>+<br>+<br>+<br>+<br>+<br>+<br>+<br>+<br>+<br>+                     |                  | e<br>e<br>e                |                                                                                             | D集<br>Copyright © 2<br>公<br>二<br>二<br>二<br>二<br>二<br>二<br>二<br>二<br>二<br>二<br>二<br>二<br>二                                                                                                    | 7-345678-                                                                                                    |                                                                                    | <ul> <li>              時限力公室(安朝雪鳳明府</li></ul>                                                                                                    | (場面音中心) (日本) (日本) <                                                                                           | Tel: 05514<br>进入<br><sup>數理</sup><br>(编集)      | N 当页<br>38150640                                                                                                    | <ul> <li>(上一页)</li> <li>(二一页)</li> <li>(二)</li> <li>(二)</li> <li>(二)</li> <li>(</li></ul>                                                                                                    | 1234<br>力 容<br>54950,00<br>54950,000<br>54950,00<br>54950,000<br>54950,000<br>549500,000<br>54950,000<br>54950,0000<br>54950,000<br>54950,000<br>549500,000<br>549500,000<br>54950, | 367<br>2<br>3<br>3<br>3<br>5<br>5<br>5<br>5<br>5<br>5<br>5<br>5<br>5<br>5<br>5<br>5<br>5                                                                                                    | 1<br>1<br>1<br>(元)<br>4950                                                                                                    | 界面                          |
| 此星来列<br>南城来列<br>「<br>中<br>一<br>一<br>一<br>一<br>一<br>一<br>一<br>一<br>一<br>一<br>一<br>一<br>一                                                                                                    | +<br>+<br>+<br>+<br>+<br>+<br>+<br>+<br>+<br>+<br>+<br>+                     |                  | 218余记录<br>点<br>            | <ul> <li>三元第1章2</li> <li>二二、二、二、二、二、二、二、二、二、二、二、二、二、二、二、二、二、二、二</li></ul>                   | DG<br>Copyright © 2<br>よ<br>上<br>二<br>上<br>二<br>二<br>二<br>二<br>二<br>二<br>二<br>二<br>二<br>二<br>二<br>二<br>二                                                                                                    | →方 ▲<br>7-345678-1<br>条目編号                                                                                                    | が示求問告替付<br>【 录<br>単 们 (元)                                                          | <ul> <li>時限か公室(安朝省員政府</li> <li>入】按</li> <li>く</li> <li>く</li> <li>・</li> <li>・</li></ul>                                                                                                    | (場面監告中心) (日, , (日, , | Tel: 05514<br>进入<br>新理<br>[編集]<br>編編委教         | N 当页<br>38150640                                                                                                    | <ul> <li>(上一页)</li> <li>(上一页)</li> <li>(月)</li> <li>(月)&lt;</li></ul>                                                                                                    | 1234         力 空         50000         市水 环                                                                                                    | <ul> <li>3 6 7 :</li> <li>3 6 7 :</li> <li>3 00.00元</li> <li>5 5</li> <li>5 5</li> <li>5 3 3 3 3 3 3 3 3 3 3 3 3 3 3 3 3 3 3 3</li></ul>                                                                                                    | <ul> <li>(元)     <li>(元)     <li>(元)     <li>(4950)     </li> </li></li></li></ul>                                                                                                    |                             |
| 此量来勢<br>角端来勢<br>気なり<br>(<br>なの)<br>なり<br>(<br>なの)<br>なり<br>なり<br>なり<br>た<br>の<br>の<br>日<br>格<br>常<br>も<br>で<br>の<br>日<br>格<br>常<br>管<br>型<br>(<br>た<br>の<br>の<br>日<br>後<br>常<br>管<br>型<br>(<br>た<br>の<br>の<br>日<br>後<br>常<br>管<br>型<br>(<br>・)<br>(<br>・)<br>(<br>・)<br>(<br>・)<br>(<br>・)<br>(<br>・)<br>(<br>・)<br>(                                                                                                    | +<br>+<br>+<br>+<br>+<br>+<br>+<br>+<br>+<br>+<br>+<br>+                     |                  | 219条记录<br>点<br>席<br>号      |                                                                                             | Ogy         Copyright © 2           上         上         二           課時号         KYCG201         3           過名称         一         二           第53         通送係         1           第64         1         73137           品目名称         二         二 | ○15安款首次 方 ↓ 方 ↓ 7-345678-4 余目境号 数型                                                                                                    | が示求判論者<br>(                                                                        | 時限の公室(安朝省員政府<br>入) 】 按<br>子<br>の<br>の<br>の<br>の<br>の<br>の<br>の<br>の<br>の<br>の<br>の<br>の<br>の<br>の<br>の<br>の<br>の<br>で<br>の<br>の<br>で<br>の<br>で<br>の<br>で<br>の<br>の<br>で<br>の<br>の<br>で<br>の<br>の<br>で<br>の<br>の<br>で<br>の<br>の<br>の<br>の<br>の<br>の<br>の<br>の<br>の<br>の<br>の<br>の<br>の<br>の<br>の<br>の<br>の<br>の<br>の<br>の                                                                                                    | #PB监营中心) 任日, ↑同录入 ☆舟书条目信息 ● (增加商品                                                                                                    | Tel: 05514<br>进入<br>魏雪                         | ¥音页<br>815040<br>合                                                                                                    | <ul> <li>(上一页</li> <li>(上一页</li> <li>(上一页</li> <li>(所)</li> <li>(所)</li> <li>(所)</li> <li>(所)</li> <li>(市)</li> <li>(市)</li> <li>( (n)</li> <li>( (n</li></ul>                                                                                                    | 1 2 3 4 1<br>力 容<br>類 4,950,00<br>単<br>上<br>日<br>5<br>5<br>5<br>5<br>5<br>5<br>5<br>5<br>5<br>5<br>5<br>5<br>5                                                                                                    | <ul> <li>3 6 7 (1)</li> <li>3 6 7 (1)</li> <li>3 6 7 (1)</li> <li>3 6 7 (1)</li> <li>3 6 7 (1)</li> <li>3 6 7 (1)</li> <li>3 7 (1)</li> <li>4 7 (1)</li> <li>5 6 7 (1)</li> <li>5 6 7 (1)</li> <li>5 6 7 (1)</li> <li>5 7 (1)</li> <li>5 7 (1)</li>     &lt;</ul>                                                                                                    | <ul> <li>(元)         (元)         (元)</li></ul>                                                                                                    |                             |
| 能量来勢<br>構築 素勢<br>ない<br>ない<br>ない<br>ない<br>ない<br>ない<br>ない<br>な                                                                                                    | +<br>+<br>+<br>+<br>+<br>+<br>+<br>+<br>+<br>+<br>+<br>+                     | the bet          | 219年记录<br>点<br>席<br>号<br>1 |                                                                                             | 回案         Copyright © 2           上         上         二           端母目         KYCG201         1           端路師         「         1           小方式         请选择         1           「         73137         日           品目名称         「              | ○15安新普利 方 【 7.346678-4 第目編号 約里                                                                                                    | ★ 新学校 (元)                                                                          | <ul> <li>時限の公室(安朝省真政府</li> <li>入】按</li> <li>(         日本         日本         6         日本         6         日本         10         11         12         12         12         12         12         12         12         12         12         12         13         14         14         14         14         14         14         14         14         14         14         14         14         14         14         14         14         14         14         14         14         14         14         14         14         14         14         14         14         14         14         14         14         14         14         14         14         14         14         14         14         14         14         14         14         14         14         14         14         14         14         14         14         14         14</li></ul>                                                                                                    | (增加简品<br>》<br>(增加简品<br>》<br>(增加简品<br>》<br>》<br>(增加简品<br>》<br>》                                                                                                    | Tel: 0551-4<br>进入<br>創理<br>編8章教                | N 当页<br>3815040<br>合                                                                                                    | <ul> <li>(上一页</li> <li>(上一页</li> <li>(上一页</li> <li>(方)</li> <li>(方)</li> <li>(方)</li> <li>(方)</li> <li>(右)</li> <li>(右)</li> <li>((右)</li> <li>((右)</li> <li>((((((((((((((((((((((((((((((((((((</li></ul>                                                                                                    | 1234     1234       力空     第4,950,00       原4,950,00     日本       市大     新生       市水     野                                                                                                    | 3 6 7 1                                                                                                    | <ul> <li>(元)     <li>(元)     <li>(元)     <li>(4960     </li> </li></li></li></ul>                                                                                                    |                             |
| 能量来男           商城来男           「「「」」」」」」」」」」」」」」」」」」」」」」」」」」」」」」」」」」                                                                                                    | +<br>+<br>+<br>+<br>+<br>+<br>+<br>+<br>+<br>+<br>+<br>+<br>+<br>+<br>+<br>+ |                  | 219条记录<br>点<br>序<br>号<br>1 |                                                                                             | D条<br>Copyright © 2                                                                                                    | <ul> <li>か15支献音杯</li> <li>方</li> <li>方</li> <li>不</li> <li>水目編号</li> <li>数里</li> <li>元</li> <li>風</li> </ul>                                                                                                    | が所来物监督<br>(                                                                        | <ul> <li>時限の公室(安新省画政府</li> <li>入】按</li> <li>く</li> <li>・</li> <li>・</li></ul>                                                                                                    | (期回告中心) (日本) (日本)                                                                                             | Tel: 0551-1<br>进入<br>新羅<br>信息)<br>規格修款         | ド音页<br>3815040<br>合<br>10<br>产地<br>た地<br>に<br>た<br>地<br>に<br>た<br>い<br>い<br>い<br>い<br>い<br>い<br>い<br>い<br>い<br>い<br>い<br>い<br>い<br>い<br>い<br>い<br>い<br>い | <ul> <li>(上一页</li> <li>(上一页</li> <li>(上一页</li> <li>(上一页</li> <li>(日)</li> <li>(日)&lt;</li></ul>                                                                                                    | 为 容<br>颜 4,950,00<br>件 6,14<br>节水 环<br>节水 环<br>3 合                                                                                                    |                                                                                                    | <ul> <li>※ 9 10 丁</li> <li></li> <li></li></ul> | - 界面<br>- 界面<br>0000<br>000 |
|                                                                                                    | +<br>+<br>+<br>+<br>+<br>+<br>+<br>+<br>+<br>+<br>+<br>+                     |                  | 219条记录<br>点<br>席<br>号<br>1 |                                                                                             | D集<br>Copyright @ 2                                                                                                    | <ul> <li>カ15支款首都</li> <li>方</li> <li>方</li> <li>不</li> <li>4</li> <li>4</li> <li>5</li> <li>7</li> <li>3</li> <li>4</li> <li>5</li> <li>5</li> <li>7</li> <li>7</li> <li>3</li> <li>4</li> <li>5</li> <li>5</li> <li>7</li> <li>5</li> <li>7</li> <li>7</li> <li>5</li> <li>7</li> <li>7</li> <li>5</li> <li>7</li> <li>7</li> <li>8</li> <li>9</li> <li>9</li> <li></li></ul> | 50万米明監督<br>「<br>本<br>一<br>一<br>一<br>一<br>一<br>一<br>一<br>一<br>一<br>一<br>一<br>一<br>一 | <ul> <li>         は使か少室(安朝省画政府         入)          技         投         </li> <li>         ・         ・         ・</li></ul>                                                                                                    | (期回告中心) (日本) (日本)                                                                                             | Tel: 0551-1<br>进入<br>新理<br>篇章)<br>泉格卷教<br>月 :: | ド目页<br>3815040<br>合<br>10<br>产地<br>定处期限                                                                                                    | <ul> <li>(上一页</li> <li>(上一页</li> <li>(上一页</li> <li>(日)</li> <li>(日)<!--</td--><td>1 2 3 4 4<br/>内 容</td><td></td><td><ul> <li>※ 9 10 丁</li> <li></li> <li></li></ul></td><td>- 界面<br/>- 界面<br/>000<br/>000</td></li></ul> | 1 2 3 4 4<br>内 容                                                                                                    |                                                                                                    | <ul> <li>※ 9 10 丁</li> <li></li> <li></li></ul> | - 界面<br>- 界面<br>000<br>000  |

## 3、标记中小型企业

+

🗀 商城采购

采购单位可根据合同中标供应商是否为中小型企业,选择 进行标记,录入完成后可先点击【保存】按钮将合同信息保存, 检查确定无误后点击【提交审查】按钮。

Copyright © 2015安徽省政府采购监督管理办公室(安徽省直政府采购监管中心)

保存 提交审查 关闭

Tel: 0551-68150640

| EGP <sup>。安徽</sup> 政府 | 省省级<br>守采购 | <b>监管服务</b> 3 | 四台  |        |                | 器     | 1     |       |        | Ķ      |        |    | 3     |      | 当前用户:系统  | \$18世员   知ì | 只库 │ 基本 | 信息 ( |
|-----------------------|------------|---------------|-----|--------|----------------|-------|-------|-------|--------|--------|--------|----|-------|------|----------|-------------|---------|------|
| 主菜单                   | «          |               |     | 我的桌面   | 业务管理           | 采购监管  | 统计分析  | 统计报表  | 预警监测   | 交流圆地   | 动态监控   | 结成 | 考核 系统 | 管理   |          |             |         |      |
| 项目预算管理                | +          |               |     |        |                |       |       |       | 公告信息   | 👻 (増加  | 公告信息)  |    |       |      |          |             |         |      |
| 采购计划管理                | +          |               | 序号  | 公      | 告标题            | 彩     | 购公告类型 |       |        | 公告链接   |        |    | 4     | 2告时间 |          | 公告网:        | 站名称     |      |
| 任务书管理                 | +          |               | 1   |        |                | * 请选择 |       | ~     |        |        |        | *  |       |      | <b>T</b> |             |         | * 😋  |
| 合同管理                  | -          |               | 合同  | 总金额    | * <sub>7</sub> | 原约    | 保证金   |       | 元ì     | 國保期限   | 12     | 月  | 交货期限  | 10   | Ħ        | 合同份数        | 6       | 69   |
| 进场项目合同录入<br>利研资合同录 )  | ^          |               |     |        |                |       |       | 3     | 医付批次信息 | - 🖷 (1 | 加支付次数) |    |       |      |          |             |         |      |
| 属地合同录入                |            |               | 批   | 次      | 支付金            | 額(元)  |       | 支付比例  | ()     |        | 预计支付时  | 时间 |       |      |          | 暫注          |         |      |
| 合同审查                  |            |               | 1   |        |                |       | *     |       |        |        |        |    |       |      |          |             |         | 0    |
| 合同作废<br>合同作废审核        |            |               |     |        | 买方             |       |       |       |        | 卖方     |        |    |       |      | 5        | 心证方         |         |      |
| 合同终止                  |            |               |     | 买方     |                |       |       | 5     | 汸      |        |        |    | S     | 见证方  |          |             |         | Ş    |
| 合同终止审核                |            |               |     | 联系人    |                |       |       | 联系    | EX.    |        |        |    |       | 联系人  |          |             |         |      |
| 吉甸公吉<br>交易中心合同录入      |            |               |     | 电话     |                |       |       | Ħ     | 话      |        |        |    |       | 电话   |          |             |         |      |
| 政采贷合同管理               |            |               | *   | 订日期    |                |       |       | 签订日   | 期      | _      |        |    |       | 签订日期 |          |             |         |      |
| 政采贷合同查询<br>合同结果查询     |            |               |     | 中标供    | ·应商是否为中/       | 小型企业  |       | 0 🖁 0 | 否      |        |        |    |       |      |          |             |         |      |
| 交易中心合同作废              | ~          |               | L . |        |                |       |       |       |        |        |        |    |       |      |          |             |         | ~    |
| 支付管理                  | +          |               |     | 合同补充协议 | z              |       |       |       |        |        |        |    |       |      |          |             |         |      |
| 批量采购                  | +          |               |     |        |                |       |       |       |        |        |        |    |       |      |          |             |         | 1    |
| 商城采购                  | +          |               |     |        |                |       |       |       | 保存     | 提交审查   | ≝ 关闭   |    |       |      |          |             |         |      |

| <b>三、合</b><br>単位<br>理】-【合<br>告列表- | 司立下中              | 公审司谕 | 查行到入到     | 合目          | 司备多<br>-【合<br>肉合同 | 案后,项<br>同管理<br>司编号等 | 目采购<br> 菜单,<br>信息, | 合点点        | 司需要点击<br>击【合同公<br>击【查询】                                                                                                    | 选告社        | 译【J]<br>「查 | L务<br>E未 | 管公 | 5.4A |
|-----------------------------------|-------------------|------|-----------|-------------|-------------------|---------------------|--------------------|------------|----------------------------------------------------------------------------------------------------|------------|------------|----------|----|------|
| <b>(EGP<sup>。安徽省省</sup>政府采</b>    | <sub>谈</sub><br>购 | 监管   | 服务平       | Z台          | (1)<br>我的桌面       |                     |                    |            | <ul> <li>         ・</li> <li>         ・</li></ul> |            |            |          |    |      |
| 主菜单                               | «                 |      |           |             |                   |                     |                    |            |                                                                                                    |            |            |          |    |      |
| 🗋 项目预算管理                          | +                 |      | 合同約       | <b>烏号</b> : |                   | 任务书编号:              |                    |            | 采购单位:                                                                                                    |            |            |          |    |      |
| 🗋 采购计划管理                          | +                 |      | 备案时间      | 1起:         |                   | 备案时间止:              |                    | <b>I</b>   | 10                                                                                                    |            |            |          |    |      |
| 🗋 任务书管理                           | +                 | :    | 未公告       | EA          | 告                 |                     |                    |            |                                                                                                    |            |            |          |    |      |
| □ 合同管理                            | _                 | 合同   | 列表        |             |                   |                     |                    |            |                                                                                                    |            |            | [        |    |      |
| 科研实面间灰八                           |                   | 序号   | 合同编       | 5           | 任务书编号             | 合同名称                | 1                  | 合同金额       | 采购单位                                                                                                    | 签订时间       | 审查时间       | 合同状态     | 操作 |      |
| 一 属地合同录入                          | ^                 | 1    | 2017HACJ2 | 2619        | RWHF2017-1134     | 安徽省人大常委会机关医院B超设     | 备采购                | 963,000.00 | 安徽省人大常委会机关医院                                                                                                    | 2017-10-17 | 2017-10-17 | 已审查      | 公告 | ~    |
| 合同审查                              | 1                 | 2    | DFCG2017- | -0399-'     | DFCG2017-0399     | 皖西学院制药实验仪器采购项目合     | 合同                 | 308,860.00 | 皖西学院                                                                                                    | 2017-10-14 | 2017-10-14 | 已审查      | 公告 |      |
| 合同作度                              |                   | 3    | 2017HACZO | 0863-2      | RWHF2017-0250     | 安徽省公安厅交警总队高速公路引     | 交通监控系统项目第2包        | 780,000.00 | 安徽省公安厅交通警察总队高速公路直                                                                                                    | 2017-10-11 | 2017-10-11 | 已审查      | 公告 | Ĺ    |
| 合同终止                              |                   | 4    | 2017HACZ2 | 2663-1      | RWHF2017-1157     | 徽商职业学院商贸教学实训室建设     | 6第1包               | 328,800.00 | 徽商职业学院                                                                                                    | 2017-10-11 | 2017-10-11 | 日审查      | 公告 | Ĺ    |
| 合同终止审核                            |                   | 5    | 2017HACJ3 | 3227-2      | RWHF2017-1473     | 安徽大学2018年中外文纸质报刊    | 采购第2包              | 585,000.00 | 安徽大学                                                                                                    | 2017-10-10 | 2017-10-10 | 已审查      | 公告 |      |
| 合同公告                              |                   | 6    | 2016HACZ3 | 3302-1      | RWHF(W)2016-0.    | 2016年中央补助重大公共卫生专习   | 项采购第15包:流行性出       | 170,000.00 | 安徽省卫生和计划生育委员会                                                                                                    | 2017-10-09 | 2017-10-09 | 日审查      | 八生 | ĺ.   |
| 如上图,                              | ,                 | 点    | 击         | ( /         | 公告】               | 按钮进                 | 入合同                | 公台         | 告内容录入                                                                                                    | 界面         | Ī.         |          |    |      |

#### 合同公示

| 合同编号      | 2017HACZ2663-1 *                                                 | 合同名称                 | 徽商职业学院商贸数学实训室建设第1包 * |
|-----------|------------------------------------------------------------------|----------------------|----------------------|
| 项目编号      | 2017HACZ2663 *                                                   | 项目名称                 | 徽商职业学院商贸教学实训室建设 *    |
| 采购人(甲方)   | <u> 徽商职业学院</u> *                                                 | 供应商(乙方)              | 合肥德高信息科技有限公司 *       |
| 项目所属地域    | 安徽省 🔍 -选择- 💟 -选择- 🗸                                              | 所属行业                 | p*                   |
| 合同金额(元)   | 328800 *                                                         | 合同签订日期               | 2017-10-11           |
| 代理机构      | 安徽合肥公共资源交易中心(省政府采购中心) *                                          |                      |                      |
| 中标、成交公告标题 | 徽商职业学院商贸教学实训室建设项目中标(成交)公告                                        |                      | *                    |
| 中标、成交公告网址 | http://www.hfggzy.com/hfzbtb/InfoDetail?infoid=6ebed146-f015-465 | 58-9330-60f52064f8ed | *                    |
| 合同附件      | <b>人</b> 上传                                                      |                      |                      |
| 发布人       | 系统管理员                                                            | 发布人联系电话              | *                    |

发布 关闭

如上图,按照要求,录入合同公告内容,点击【发布】按钮 将合同公告发布到安徽政府采购网,采购单位可到安徽政府采 购网省级【合同公告】栏目查找,验证是否发布成功。 注:"所属行业"为采购项目所属或相近行业。

四、信息公开登记

采购单位点击选择【业务管理】-【信息公开】-【信息公开登记】菜单,在【待登记】列表中输入采购合同编号等信息,点击 【查询】进行查找。

| 主菜单                | ~ |    |           |        |                          |                 |           |      |              |            |       |                     |
|--------------------|---|----|-----------|--------|--------------------------|-----------------|-----------|------|--------------|------------|-------|---------------------|
| 🗀 项目预算管理           | + |    | 任务书       | 编号:    |                          | 合同编号:           |           | 合同名称 | : 7          |            |       |                     |
| 🗀 采购计划管理           | + |    | 3         | 买方:    |                          | 卖方:             |           |      |              |            |       |                     |
| 🗀 任务书管理            | + |    | 提交日期      | 期起:    |                          | - 提交日期止:        |           | 🥬 查询 |              |            |       |                     |
| 🗅 合同管理             | + |    | 待登记       | 已登访    | 3 其他                     |                 |           |      |              |            |       |                     |
| 🗅 支付管理             | + | œ! | 江久出海      | 28     | 会団使見                     |                 | 合同复数      |      | 수급법수환        | 宗春时间       | 会同业本  | 場作                  |
| 🗅 批量采购             | + | 12 | KYCG2017- | -00086 | KYCG2017-00086-1         | 回答付款哈的          |           |      | 1,000.00     | 2017-08-11 | 已审查   | 1811-<br>待登记 已登记 提交 |
| 🗀 采购项目管理           | + | 13 | KYCG2017- | -00085 | KYCG2017-00085-1         | 合法的看法哈市         |           |      | 1,000,000.00 | 2017-08-11 | 已审查   | 待登记 已登记 提交          |
| n and left the Bit |   | 14 | DFCG2017  | 7-0399 | DFCG2017-0399-1          | 大会开始发力客户端是      |           |      | 100,000.00   | 2017-08-11 | 已审查   | 待登记 已登记 提交          |
| 山的城木对              | - | 15 | DFCG2017  | 7-0400 | DFCG2017-0400-1          | 房贷还撒谎付款啦是否      |           |      | 10,000.00    | 2017-08-04 | 合同待审查 | 待登记 已登记 提交          |
| □ 信息公开             | - | 16 | KYCG2017  | -00088 | KYCG2017-00088-1         | 的撒恢复健康老师打       |           |      | 10,000.00    | 2017-08-04 | 合同待审查 | 待登记 已登记 提交          |
| 信息公开登记             |   | 17 | DFCG2016  | 6-0784 | DFCG2016-0784-1追         | 安徽工业大学秀山校区教学综   | 合楼及第八食堂维修 |      | 1.00         | 2017-07-12 | 已审查   | 待登记 已登记 提交          |
|                    |   | 18 | DFCG2017  | 7-0081 | DFCG2017-0081-1追         | 工业机器人项目采购合同     |           |      | 1.00         | 2017-07-12 | 合同待审查 | 待登记 已登记 提交          |
|                    |   | 19 | DFCG2017  | 7-0081 | DFCG2017-0081-1追         | 工业机器人项目采购合同     |           |      | 1.00         | 2017-07-12 | 已审查   | 待登记 已登记 提交          |
|                    |   | 20 | DFCG2016  | 6-0717 | DFCG2016-0717 <u>追</u> 1 | 宿州学院2016年消防摩托车购 | 置项目       |      | 1.00         | 2017-07-11 | 已审查   | 待登记   昆登记   提交      |

如上图,点击【待登记】按钮进入信息公开内容录入界面。

| 度 公告时间                                   |  |
|------------------------------------------|--|
| iews/2017-09/79258 2017-10-19            |  |
| 6dd40a579706.htm <sup>*</sup> 2017-10-17 |  |
| l试项目 *                                   |  |
|                                          |  |
|                                          |  |

如上图,按照要求录入项目编号、项目名称、采购公告、中标公告、采购文件等信息内容点击【保存】按钮后,再点击【提交】按钮,采购单位可到【已登记】列表中查找,验证是否登记完成。

温馨提示:

1、系统校验所登记的项目公告信息必须是在安徽政府采购 网公告的地址。

2、采购单位应确保所登记的项目公告信息真实有效,其中 所填写的公告"公告时间"必须是实际公告发布时间。

3、采购文件附件上传格式要求 pdf 格式,如采购文件是 word 格式可在 office2007 以上版本另存为转换成 pdf 格式。如 图:

| $\left( \epsilon \right)$ | 交儆百吨/时未为例目息公司及市级IF于面20171017.doc [兼各復元] -                                                                                                    |
|---------------------------|----------------------------------------------------------------------------------------------------|
| 信息                        | 另存为                                                                                                    |
| 新建                        | ← → ✓ 个 III ≪ Administrator → 桌面 →   ✓ ひ 搜索"桌面"   ク                                                                                                    |
| 打开                        | 组织 ▼ 新建文件夹 目目 ▼ ?                                                                                                    |
| 保存                        | Roaming ^ 名称 ^ 修改日期 类型 ^                                                                                                    |
| 另存为                       | ● 「株子印刷」<br>Word 文档 (*.docx)                                                                                                    |
| 打印                        | <ul> <li>✓ <sup>1</sup> <sup>1</sup> <sup>1</sup> <sup>1</sup> <sup>1</sup> <sup>1</sup> <sup>1</sup> <sup>1</sup> <sup>1</sup> <sup>1</sup></li></ul> |
| 共享                        | ★ 收藏夫 Word 97-2003 横板 (*.dot)<br>PDF (*.pdf)                                                                                                    |
| 导出                        | / 技業 XVS 又相 (*.xps) ■ 图片 単个文件网页 (*.mbt*.mbtml)                                                                                                    |
| 关闭                        | <ul> <li>网风 (*.htm;).html)</li> <li>常选过的网页 (*.htm;*.html)</li> <li>下载 RTF 格式 (*.rtf)</li> </ul>                                                        |
| 能白                        | ▶ 音乐<br>Word XML 文档 (*.xml)                                                                                                    |
| <b>注</b> 下                | word 2003 XML 文档 (*.xml)<br>Strict Open XML 文档 (*.docx)<br>文件名(N): OpenPortigent 立在 (*.doct)                                                           |
| <u>pen</u> y              | 保存类型(T: PDF (*.pdf) ~                                                                                                    |
|                           | 作者: Sky123.Org 标记: 添加标记                                                                                                    |
|                           | 针对以下格式优化: ●标准(打印和联机发布) 选项(O) (A)                                                                                                    |
|                           | ○最小文件大小(联机发<br>布)(M)                                                                                                    |
|                           | ▲ 隐藏文件夹 工具(L) ▼ 保存(S) 取消                                                                                                    |

### 五、技术支持

若有操作疑问,请联系我们。技术支持电话: 0551-

68150640。